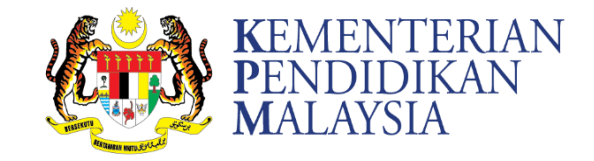

## CARA PENGGUNAAN WI-FI DI BANGUNAN KEMUDAHAN GUNASAMA HAB PENDIDIKAN TINGGI PAGOH

| 2               | Klik link <b>Pre-Register Guest.</b><br>Seterusnya, isi maklumat yang diperlukan dar<br>butang <b>OK</b> . |                                                                                                    |
|-----------------|----------------------------------------------------------------------------------------------------|----------------------------------------------------------------------------------------------------|
|                 | Selamat Datang ke Pagoh Education Hub                                                                      | Username<br>Password<br>Remember Password<br>Log In Log Out<br>Reminder : Guest login access only valid for 1 days |
|                 | Guest Name *                                                                                               | Identity Number * Email Guest Manager * Confirm Password * Reset                                                   |
| Sete<br>dipapar | elah pendaftaran berja<br>kan. Klik butang <b>Back</b>                                                     | aya, QR Code akan<br>untuk log masuk WiFi.                                                                         |
| <b>4</b> Ma     | sukkan username dan<br>Klik k                                                                              | password yang telah dio<br>outang <b>Log In.</b>                                                                   |